# Vejledning i opkrævning af indmeldelsesgebyr for nye spejdere.

# Baggrund:

Med det nye medlemssystem Medlemsservice, er det ikke længere muligt at opkræve betaling via indmeldelsesformularen i systemet, dette er en mulighed der savnes af mange grupper. Følgende beskriver en alternativ måde til opkrævning af indmeldelsesgebyr via et fast produkt i en salgsfaktura og tilhørende e-mail skabelon.

#### Forarbejde:

For at komme i gang er der 2 sæt stamdata der skal oprettes, dette skal kun gøres én gang.

- 1. Opret produkt til brug i salgsfaktura, med navn, beløb, kontering samt specifikation.
- 2. Opret e-mail skabelon til brug for udsendelse af faktura for indmeldelsesgebyr.

#### Opret produkt til brug i salgsfaktura, med navn, beløb, kontering samt specifikation:

For at oprette et fast produkt til brug for fakturering, åbnes Regnskab og der vælges Faktura (salg)

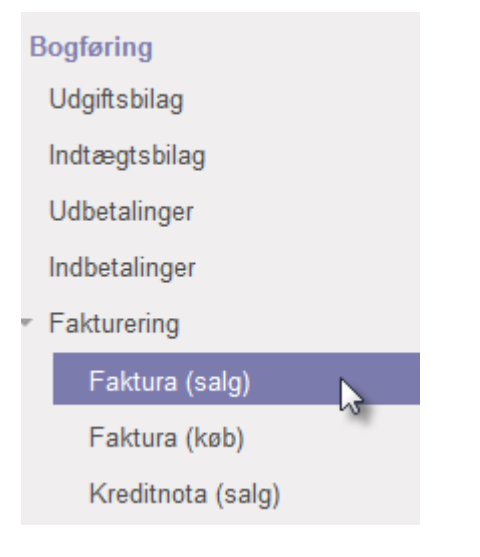

Vælg nu "Opret" for at starte på en ny faktura

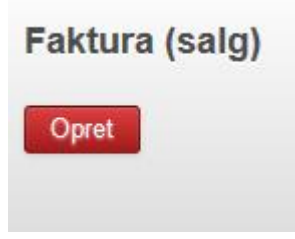

Vælg nu et vilkårligt medlem under "Kunde" det er ligegyldigt hvem der vælges her, da vi ikke gemmer den faktura der oprettes, men der skal vælges en kunde for at oprette et produkt.

#### Klik "Tilføj" i "Fakturalinier"

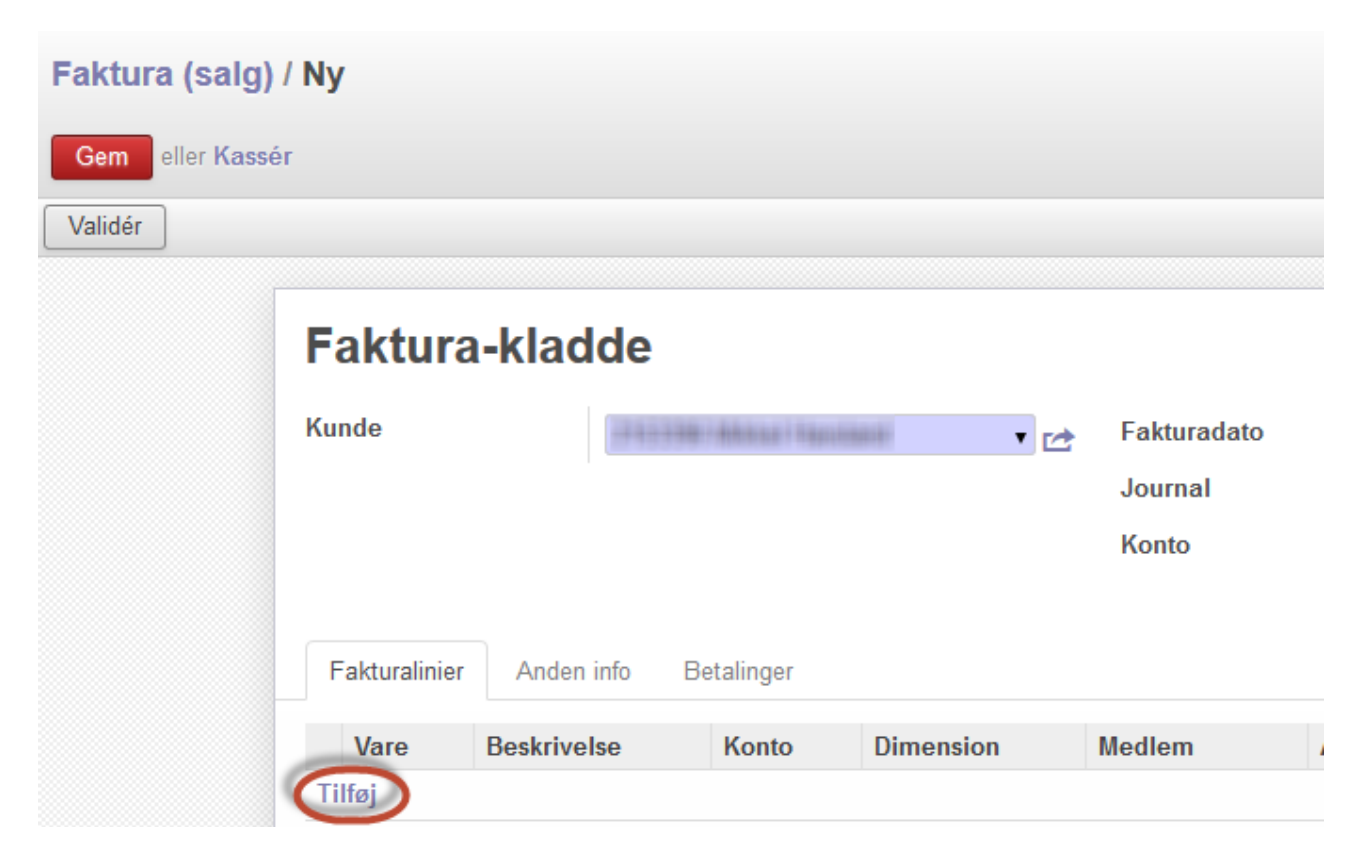

Klik på den lille pil i feltet "Vare" og vælg "Opret og rediger" for at oprette et nyt produkt.

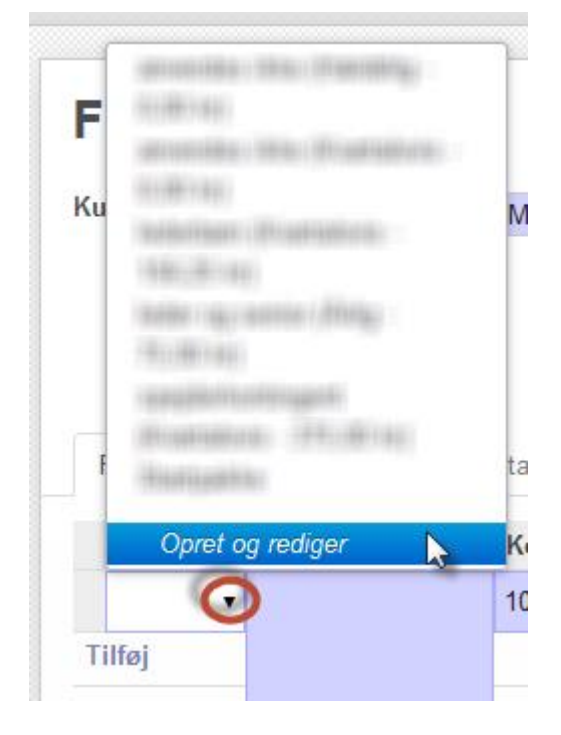

Giv produktet et navn. F.eks. "Startpakke"

| oret: Vare                                                                                 |                                                   |                                              |                    |
|--------------------------------------------------------------------------------------------|---------------------------------------------------|----------------------------------------------|--------------------|
| <ul> <li>✓ Kan sælges</li> <li>✓ Kan udgiftsføres</li> <li>⊂ Event Subscription</li> </ul> | navn                                              |                                              | C Reordering Rules |
| Produkt type<br>Officiel pris                                                              | dkøb Lager Salg Regnskab<br>Kan forbruges<br>0,00 | Aktiv<br>EAN13 stregkode<br>Intern reference |                    |
| describe the product o                                                                     | characteristics                                   |                                              |                    |

På fanen "Information" vælges "Ydelse" som produkt type. Under "Officiel pris" vælges prisen for produktet, der faktureres det nye medlem. Der kan også tilføjes en intern note.

-

| Åbn: Vare                     |                                                                                  |                                              |                |
|-------------------------------|----------------------------------------------------------------------------------|----------------------------------------------|----------------|
| Proc<br>St<br>St<br>Ka<br>Ev  | luktnavn<br><b>artpakke</b><br>an sælges<br>an udgiftsføres<br>vent Subscription |                                              |                |
| Information                   | Indkøb Lager Salg R                                                              | egnskab                                      |                |
| Produkt type<br>Officiel pris | Ydelse<br>150,00                                                                 | Aktiv<br>EAN13 stregkode<br>Intern reference |                |
| Startpakke til nye            | e medlemmer                                                                      |                                              | Γ <sub>α</sub> |
|                               |                                                                                  |                                              |                |

×

×

På fanen "Salg" udfyldes "Tilbuds beskrivelser" Denne tekst vil fremgå i kundens betalingsoversigt samt på fakturaen.

| Information Indka       | b Lager | Salg  | Regnskab |                     |   |
|-------------------------|---------|-------|----------|---------------------|---|
| Salgsbetingelse         | er      |       |          |                     |   |
| Garanti                 | 0,00    | month | s        |                     |   |
| Kunde leveringstid      | 0,00    | days  |          |                     |   |
| Hjemmeside              |         |       |          |                     |   |
| Almen kategori          |         |       |          |                     | • |
| Til rådighed på webside | en      |       |          | Ikke offentliggjort | - |
| Alternative produkter   |         |       |          |                     | • |
| Tilbehør                |         |       |          |                     | - |
| Styles                  |         |       |          |                     | • |
| Rækkefølge              | 1.626   |       |          |                     |   |
| Tilbuds beskriv         | elser   |       |          |                     |   |
| A                       |         |       |          |                     |   |

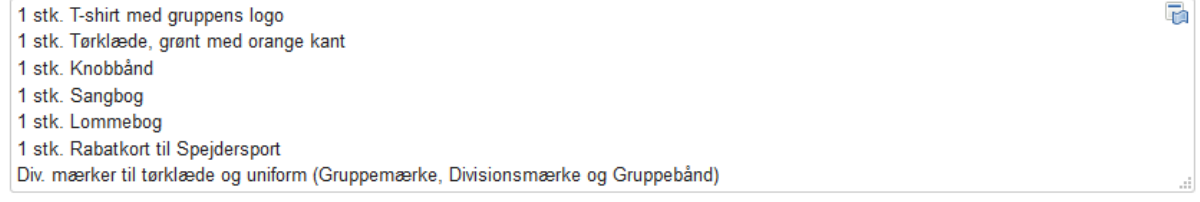

På fanen "Regnskab" angives indtægts og udgifts konto for produktet.

| Produktnam<br>Startp    | n<br>Dakke                          |
|-------------------------|-------------------------------------|
| ⊠ Kan sælg<br>⊡ Kan udg | jes<br>ftsføres                     |
| Event Su                | bscription                          |
| Information Indk        | b Lager Salg Regnskab               |
| Intern kategori         | Alt 🔹                               |
| Indtægts konto          | 1030 Arrangementer og aktiviteter V |
| Runde mons              | ✓ Leverandør moms                   |

Til sidst klikkes der på "Gem" for det nye produkt og "Kassér" for ny faktura

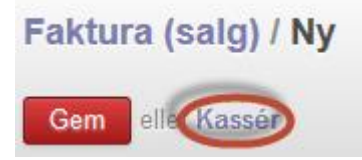

#### Opret e-mail skabelon til brug for udsendelse af faktura for indmeldelsesgebyr:

Under afsnittet "Medlemmer" vælges "Email-slabeloner"

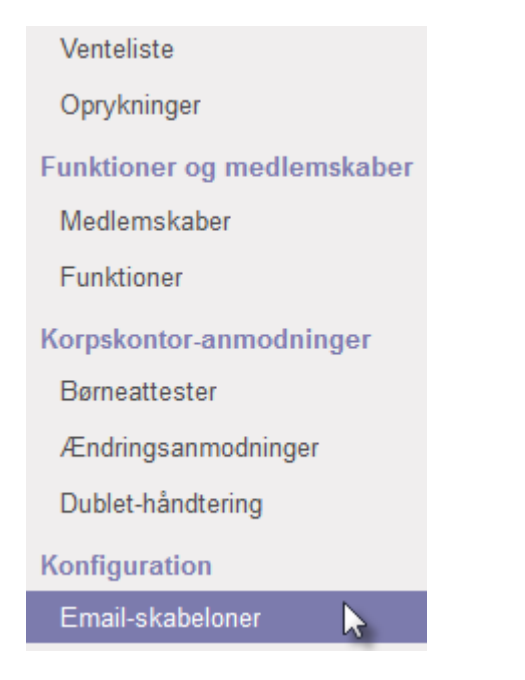

Brug standard skabelonen "Kontingentfaktura" som basis for den nye opkrævnings skabelon. Klik på titlen.

|                                                  |               | ina ()          |                             |                                                        |
|--------------------------------------------------|---------------|-----------------|-----------------------------|--------------------------------------------------------|
| Farewell mail to leaving<br>Member and Relatives | Medlemsprofil | Afskedsmail     |                             | <pre>\${object.partner_id.self_relation_partner_</pre> |
| Kontingentfaktura                                | Faktura       | Kontingent      | \${object.company_id.email} | \${object.partner_id.id}                               |
| Mail to Member                                   | Børneattest   | Mail til medlem |                             | \${object.member_id.partner_id.id}                     |
|                                                  |               |                 |                             |                                                        |

# Klik på "Flere" og "Duplikér"

| Skabeloner / Kontingentfaktura |                   |          |   |  |
|--------------------------------|-------------------|----------|---|--|
| Opret                          | Vedhæftning(er) 🔻 | Flere 🔻  |   |  |
|                                |                   | Duplikér | 6 |  |
| Kontingentfaktura              |                   |          |   |  |

Giv nu skabelonen et navn. F.eks. "Startpakke" Angiv også et emne. Det er meget let at lave fejl i skabelonen, der gør at den ikke virker.

For at være sikker på det virker, anbefales det at der trykkes på HTML ikonet hvor efter alt slettes, før nedenstående HTML indsættes:

Hej \${object.partner\_id.name},Du har modtaget en faktura på opkrævning af startpakke: Fakturanummer:

<strong>\${object.number}</strong><br>&nbsp;&nbsp;Fakturabeløb: <strong>\${"%.2f" % object.amount\_total} \${object.currency\_id.name}</strong><br>&nbsp;&nbsp;Betalingsdato: \${object.date\_due}>pDu kan betale denne faktura eller registrere et betalingskort til automatiske betalinger på:<br><a

href="\${object.payment\_link}">\${object.payment\_link}</a>Specifikation:1 stk. T-shirt med gruppens logo<br>1 stk. Tørklæde, grønt med orange kant<br>1 stk. Knobbånd<br>1 stk. Sangbog<br>1 stk. Lommebog<br>1 stk. Rabatkort til Spejdersport<br>Div. mærker til tørklæde og uniform (Gruppemærke, Divisionsmærke og Gruppebånd)Spejderhilsensbr>

| Navn                                                                                                    | A Eksampal                             |
|----------------------------------------------------------------------------------------------------|----------------------------------------|
| Startpakke                                                                                                    | CKSemper                               |
| Vedrører Faktura                                                                                                    |                                        |
| Indhold Email-opsætning Udvidede indstillinger Dynamic Placeholder Generator Deling                                                                                                    |                                        |
| Emne Opkrævning af startp                                                                                                    |                                        |
| B Z U abe 发 注 注 律 律 % ④                                                                                                    | 5                                      |
| Hej \${object.partner_id.name},Uhar modtaget en faktura på opkrævning af startpakke:  : :Fakturanummer: <strong>\${object.number}</strong><br>:Bakturabeløb: <strong>\${rong&gt;\${rong&gt;} % object.amount_total} \${object.currency_id.name}</strong><br>:Batalingsdato: \${object.date_due}Du kan betale denne faktura eller registrere et betalingskort til automatiske betalinger på:<br>knt med orange kant<br>total?1 stk. Knobbånd<br>Spejdersport<br>Spejdersport<br> | ns logo<br>br>1 stk.<br>til<br>thilsen |

Klik nu på 🔯 igen for at se resultatet.

Rediger nu informationerne så de passer egen gruppe og slut med at klikke på "Eksempel for at være sikker på at alt ser fint ud.

| Navn                                                                                                    |                                           |                    |        |   |
|----------------------------------------------------------------------------------------------------|-------------------------------------------|--------------------|--------|---|
| Startpakke                                                                                                    |                                           |                    |        |   |
| Vedrører Faktura                                                                                                    | • 🖻                                       |                    |        |   |
| Indhold Email-opsætning Udvide                                                                                                    | de indstillinger Dynamic Plac             | ceholder Generator | Deling |   |
| Emne Opkrævning af startp                                                                                                    |                                           |                    |        |   |
| B I ∐ abe <u>T</u> ⊟ ≣ ∰ ∰ ®                                                                                                    | <u>چە</u>                                 |                    |        | G |
| Hej \${ <u>object</u> .partner_id. <u>name</u> },                                                                                      |                                           |                    |        | ^ |
| Du har modtaget en faktura på opkrævnin                                                                                                | ) af startpakke:                          |                    |        |   |
| Fakturanummer: <b>\${object.number}</b><br>Fakturabeløb: <b>\${"%.2f" % object.amou</b><br>Betalingsdato: \${ <u>object</u> .date_due} | it_total} \${ <u>object.currency_</u> id. | name}              |        |   |
| Du kan betale denne faktura eller registrer<br><u>\${object.payment_link}</u>                                                          | e et betalingskort til automatiske        | betalinger på:     |        |   |
| Specifikation:                                                                                                    |                                           |                    |        |   |
| 1 stk. T-shirt med gruppens logo                                                                                                    |                                           |                    |        | ~ |

## **Template Preview**

# **Preview of Virker ikke**

| Vælg et eksempel Faktura | record: 1/0001 🗸             |
|--------------------------|------------------------------|
| Emne                     | Opkrævning af startpakke     |
| Fra                      | erik-harefod@erik-harefod.dk |
| Modtagere                |                              |
| To (Emails)              |                              |
| Cc                       |                              |
| Svar til                 | erik-harefod@erik-harefod.dk |
|                          |                              |

#### Hej

Du har modtaget en faktura på opkrævning af startpakke:

Fakturanummer: I/0001 Fakturabeløb: 50.00 DKK Betalingsdato: 2017-01-10

Du kan betale denne faktura eller registrere et betalingskort til automatiske betalinger på: Fakturaen kan kun betales, når den har status "Åben"

Specifikation:

1 stk. T-shirt med gruppens logo 1 stk. Tørklæde, grønt med orange kant 1 stk. Knobbånd 1 stk. Sangbog 1 stk. Lommebog 1 stk. Rabatkort til Spejdersport Div. mærker til tørklæde og uniform (Gruppemærke, Divisionsmærke og Gruppebånd) Spejderhilsen Gå nu til fanen "Email-opsætning" og indsæt koden: \${object.partner\_id.self\_relation\_partner\_list} i feltet "Til (Partnere). Dette sikrer at faktura mails sendes til forældrene når man opretter en faktura til en spejder. Gem skabelonen.

| Navn<br>Startpakke               |                                                           | Eksempel |
|----------------------------------|-----------------------------------------------------------|----------|
| Vedrører Faktura                 | ▼ 🗠                                                       |          |
| Indhold Email-opsætning U        | widede indstillinger Dynamic Placeholder Generator Deling |          |
| Fra                              | \${object.company_id.email}                               |          |
| Standard-modtagere               |                                                           |          |
| To (Emails)                      | Komma-separeret liste med modtager-adresser               |          |
| To (Mobile)                      |                                                           |          |
| Til (Partnere)                   | {object.partner_id.self_relation_partner_list}            |          |
| Cc                               | Komma-separeret liste med CC modtagere                    |          |
| Svar til                         | \${object.company_id.email}                               |          |
| Signatur (kun masse-udsendelser) |                                                           |          |

NB: Det er muligt at formatere mailskabelonen efter ønske, det kræver blot lidt kendskab til HTML og CSS. Nedenstående er et eksempel på hvordan det kan se ud. HTML med vejledning til denne skabelon kan kopieres sidst i denne guide.

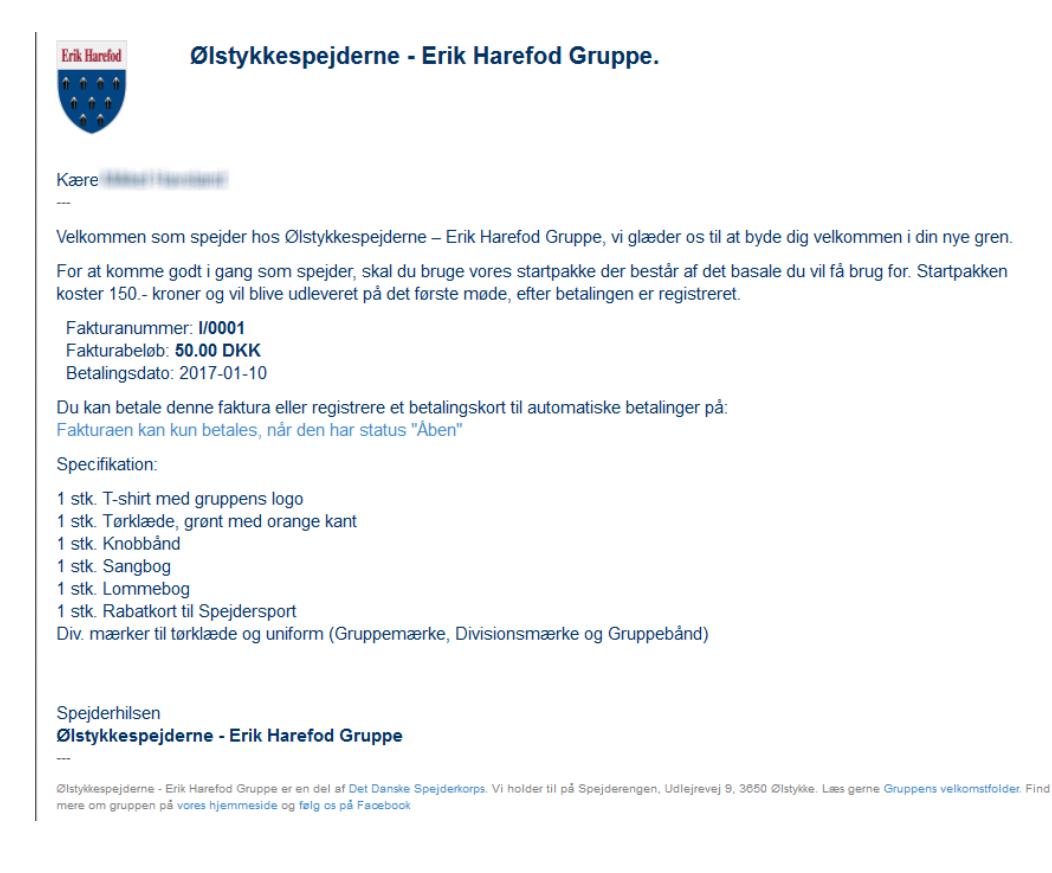

## Oprettelse af faktura med det nye produkt og den nye skabelon

Nu da stamdata er sat op, er det let at oprette og sende fakturaer til nye medlemmer, med betalingslink til indmeldelsesgebyr.

Efter et nyt medlem er meldt ind, gås til Regnskab og der vælges Faktura (salg)

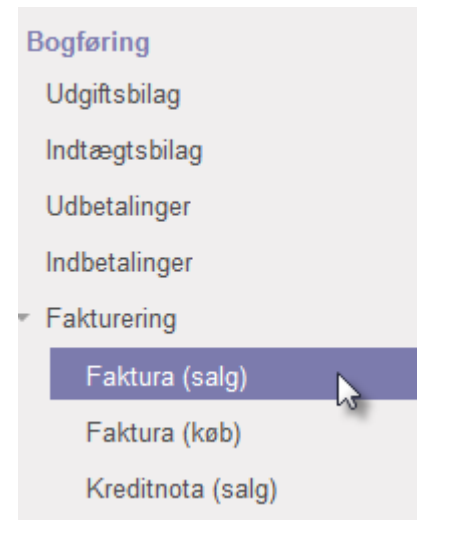

# Vælg nu "Opret" for at starte på en ny faktura

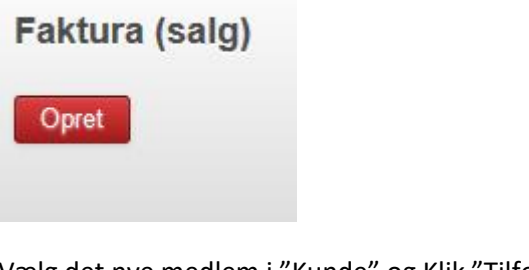

Vælg det nye medlem i "Kunde" og Klik "Tilføj" i "Fakturalinier

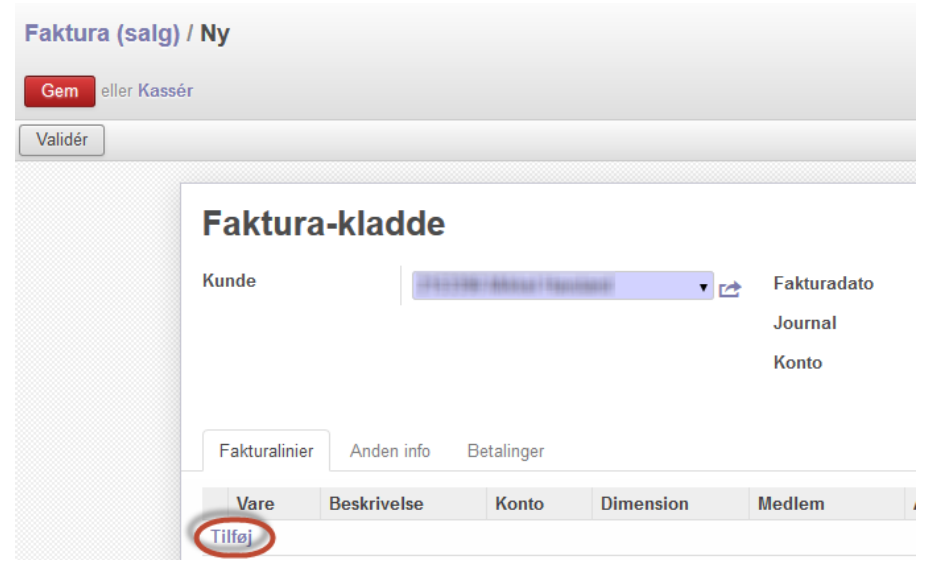

Klik på den lille pil i feltet "Vare" og vælg det nye produkt som vi har oprettet til formålet

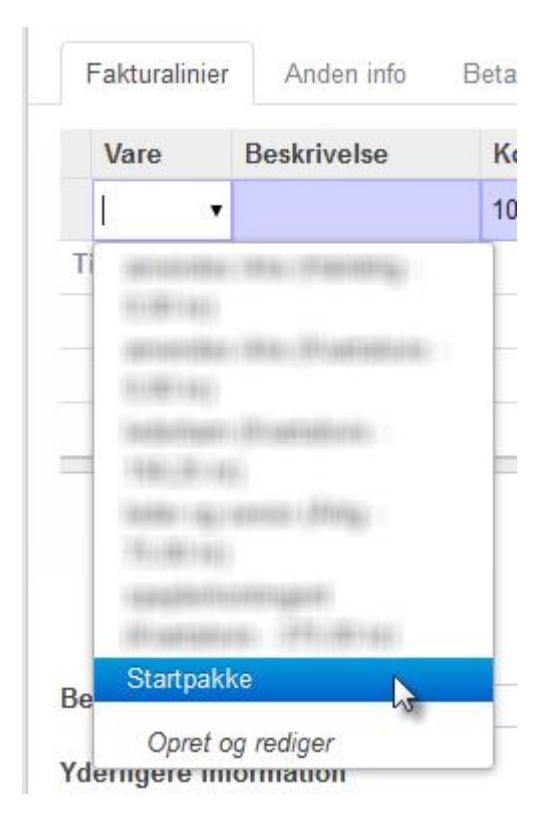

Tryk på valider for at skifte status fra kladde til Åben og klik derefter på "Send pr. e-mail"

| Faktura (salg) / | 1/0085          |                                                                                                    |                                                                                                    |                                      |                      |      |                             |                                |                   |          |
|------------------|-----------------|----------------------------------------------------------------------------------------------------|----------------------------------------------------------------------------------------------------|--------------------------------------|----------------------|------|-----------------------------|--------------------------------|-------------------|----------|
| Gem eller Kassér |                 |                                                                                                    |                                                                                                    |                                      |                      |      |                             |                                |                   | 7 / 80 🖕 |
| Send pr. e-mail  | Udskriv faktura | Registr                                                                                                    | ér betaling Kreditnota                                                                                                    |                                      |                      |      |                             |                                |                   | Kladde   |
|                  | Faktura         | I/00                                                                                                    | 85                                                                                                    |                                      |                      |      |                             |                                |                   |          |
|                  | Kunde           |                                                                                                    | Gartnersvinget 12<br>3650 Ølstykke<br>Danmark                                                                                                    | Fakt<br>Jour<br>Kont                 | uradato<br>nal<br>to |      | 03-02-2<br>Indtæg<br>3080 D | 2017<br>tsjournal<br>)ebitorsa | (DKK)<br>mlekonto |          |
|                  | Fakturalinier   | Anden                                                                                                    | info Betalinger                                                                                                    |                                      |                      |      |                             |                                |                   |          |
|                  | Vare            | Beskrive                                                                                                    | lse                                                                                                    | Konto                                | Dimension            | Medl | em                          | Antal                          | Enhedspris        | Beløb    |
|                  | Startpakke      | Startpakl<br>1 stk. T-s<br>1 stk. Tø<br>kant<br>1 stk. Kn<br>1 stk. Sa<br>1 stk. Lo<br>1 stk. Ra<br>Div. mær<br>(Gruppen<br>Gruppeba | ke<br>shirt med gruppens logo<br>rklæde, grønt med orange<br>obbånd<br>ngbog<br>mmebog<br>batkort til Spejdersport<br>ker til tørklæde og uniform<br>nærke, Divisionsmærke og<br>ånd) | 1030 Arrangementer<br>og aktiviteter |                      |      |                             | 1,000                          | 1,00              | 1,00     |

# Vælg nu den oprettede skabelon

| Opret e-mail                              |                                                                                                    | ×                     |
|-------------------------------------------|----------------------------------------------------------------------------------------------------|-----------------------|
| Emne                                      | Ølstykkespejderne - Erik Harefod Gruppe Invoice (Ref I/0085)                                                                                                    |                       |
| Modtagere                                 | Falgere of dokumentet og                                                                                                    |                       |
| moutugere                                 | Tilføj modtagere                                                                                                    | •                     |
|                                           | The state of the second second s |                       |
| B <i>I</i> <u>U</u> ab∈ <u><i>T</i></u> : | 三 圭 華 輝 略 헂 👩                                                                                                    |                       |
|                                           |                                                                                                    |                       |
|                                           |                                                                                                    |                       |
|                                           |                                                                                                    |                       |
|                                           |                                                                                                    |                       |
|                                           |                                                                                                    |                       |
|                                           |                                                                                                    |                       |
|                                           |                                                                                                    |                       |
|                                           |                                                                                                    |                       |
|                                           |                                                                                                    |                       |
|                                           |                                                                                                    | Faktura               |
| Foldura I 0005 odf                        |                                                                                                    | Kontingentfaktura     |
| Paktura_1_0085pdf                         |                                                                                                    | Startpakke            |
| •                                         |                                                                                                    | Virker ikke           |
|                                           |                                                                                                    | Virker ikke           |
|                                           |                                                                                                    | Virker ikke           |
| 🖉 Vedhæft fil                             |                                                                                                    | Virker ikke           |
| •                                         |                                                                                                    | Søg flere             |
| Send eller Annulle                        |                                                                                                    | Brug skabelon Faktura |
|                                           |                                                                                                    |                       |
|                                           |                                                                                                    |                       |

# Skabelonen åbnes. Tryk på "Send"

| -                                                                 |                                                                      |  |
|-------------------------------------------------------------------|----------------------------------------------------------------------|--|
| Emne                                                              | Opkrævning for Startpakke                                            |  |
| Modtagere                                                         | Følgere af dokumentet og                                             |  |
|                                                                   | CELEBRATER TRANSPORT RECEIPT AND AND AND AND AND AND AND AND AND AND |  |
| BI <u>I</u> ab∈                                                   | <b>双 注 注 律 律 % 频 </b> 0                                              |  |
| Erik Harefod<br>0 0 0 0<br>1 0 0<br>1 0<br>1 0<br>1 0<br>1 0<br>1 | Ølstykkespejderne - Erik Harefod Gruppe.                             |  |
|                                                                   |                                                                      |  |
| Kære                                                              | Name ( Sana Sana                                                     |  |
| Kære<br><br>Faktura_I_0085_,                                      | nder Flagsbare                                                       |  |

#### Mm

Mail sendes nu til spejderen og dennes pårørende med betalingslink og vedhæftet faktura

| Øletykkeeneideme - Erk                                                      |      |                  |               |               |         |
|-----------------------------------------------------------------------------|------|------------------|---------------|---------------|---------|
| Harefod Gruppe                                                              |      |                  |               |               |         |
| Udlejrevej 9                                                                |      |                  |               |               |         |
| 3650 Ølstykke                                                               |      |                  |               |               |         |
| Danmark                                                                     |      |                  |               |               |         |
|                                                                             |      | -                |               |               |         |
|                                                                             |      |                  |               |               |         |
|                                                                             |      |                  |               |               |         |
|                                                                             |      |                  |               |               |         |
|                                                                             |      |                  |               |               |         |
|                                                                             |      |                  |               |               |         |
| Faktura I/0085                                                              |      |                  |               |               |         |
|                                                                             |      |                  |               |               |         |
|                                                                             |      |                  |               |               |         |
| Fakturadato:                                                                |      |                  |               |               |         |
| 03-02-2017                                                                  |      |                  |               |               |         |
|                                                                             |      |                  |               |               |         |
|                                                                             |      |                  |               |               |         |
| Beskrivelse                                                                 | A    | ntal             | Enhedspris    | Afgitter/moms | Beløb   |
| Startpakke                                                                  | 1,   | ,000             | 1,00          |               | 1,00 kr |
| 1 stk. T-shirt med gruppens logo                                            |      |                  |               |               |         |
| 1 stk. Tørklæde, grønt med orange kant                                      |      |                  |               |               |         |
| 1 stk. Knobbånd                                                             |      |                  |               |               |         |
| 1 stk. Sangbog                                                              |      |                  |               |               |         |
| 1 stk. Lommebog                                                             |      |                  |               |               |         |
| 1 stk. Rabatkort til Spejdersport                                           |      |                  |               |               |         |
| Div. mærker til tørklæde og uniform (Gruppemærke, Divisionsmærke og Gruppeb | ând) |                  |               |               |         |
|                                                                             |      | Totalt, før moms |               | 1,00 kr       |         |
|                                                                             |      |                  | Afgifter/moms | 0,00 kr       |         |
|                                                                             |      | 5                | Total         |               | 1.00 kr |

Comment: Test foretaget af Mikkel

Email: erik-harefod@erik-harefod.dk · Website: http://www.ølstykkespejderne.dk

Side: 1 / 1

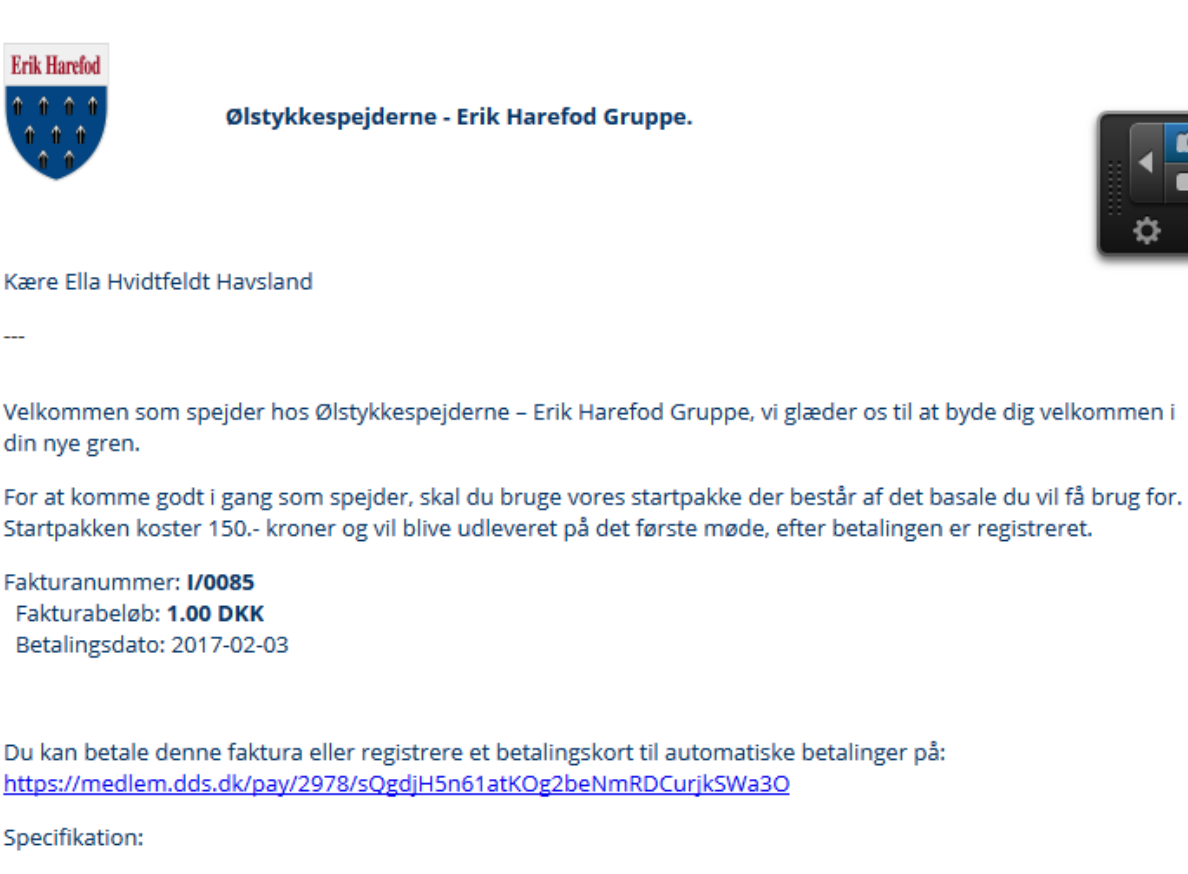

1 ctl: T-chirt mad grunnane logo

#### Bilag:

#### HTML til mailskabelon med formatering. Ændrer selv det med gult så det passer til egen gruppe:

#### Det med grønt må ikke ændres, hvis skabelonen skal virke

<table border="0" cellpadding="0" cellspacing="0" style="font: 20px/normal arial, sans-serif; width: 100%; color: rgb(0, 51, 102); font-size-adjust: none; font-stretch: normal;"> <a href="http://oelstykkespejderne.dk" target=" blank"><img alt="Erik Harefod logo" src="http://oelstykkespejderne.dk/sites/erikharefod.gruppe.dds.dk/files/dds\_air\_logo.png" style="width: 61px; height: 80px; padding-right: 1px;"></a> <strong>ølstykkespejderne - Erik Harefod Gruppe.<br> 

<table border="0" cellpadding="0" cellspacing="0" style="font: 15px/normal arial, sans-serif; width: 100%; color: rgb(0, 51, 102); font-size-adjust: none; font-stretch: normal;"> Kære \${object.partner\_id.name} ---<table border="0" cellpadding="0" cellspacing="0" style="font: 15px/normal arial, sans-serif; width: 100%; color: rgb(0, 51, 102); font-size-adjust: none; font-stretch: normal;"> Velkommen som spejder hos Ølstykkespejderne – Erik Harefod Gruppe, vi glæder os til at byde dig velkommen i din nye gren. For at komme godt i gang som spejder, skal du bruge vores startpakke der består af det basale du vil få brug for. Startpakken koster 150.- kroner og vil blive udleveret på det første møde, efter betalingen er registreret. Fakturanummer: <strong>\${object.number}</strong><br> Fakturabeløb: <strong>\${"%.2f" % object.amount\_total} \${object.currency\_id.name}</strong><br> Betalingsdato: \${object.date\_due} >Du kan betale denne faktura eller registrere et betalingskort til automatiske betalinger på:<br> <a href="\${object.payment\_link}">\${object.payment\_link}</a> Specifikation: 1 stk. T-shirt med gruppens logo <br> 1 stk. Tørklæde, grønt med orange kant <br> 1 stk. Knobbånd <br> 1 stk. Sangbog <br> 1 stk. Lommebog <br> 1 stk. Rabatkort til Spejdersport <br> Div. mærker til tørklæde og uniform (Gruppemærke, Divisionsmærke og Gruppebånd ) <br> <br> Spejderhilsen <br> <strong>Ølstykkespejderne - Erik Harefod Gruppe</strong><br> 

----

Ølstykkespejderne - Erik Harefod Gruppe er en del af <a href="http://spejder.dk" target="\_blank">Det Danske Spejderkorps</a>. Vi holder til på Spejderengen, Udlejrevej 9, 3650 Ølstykke. Find mere om gruppen på <a href=<mark>"http://oelstykkespejderne.dk"</mark> target="\_blank">vores hjemmeside</a> og <a href="http://facebook.com/erikharefod" target="\_blank">følg os på Facebook</a>